# HOW TO DETERMINE AN IMAGE'S SIZE AND DIMENSIONS On a PC or Mac computer.

## On a PC Computer

1. Open the file where the image is saved.

|                             |      |                |                    | J          |          |
|-----------------------------|------|----------------|--------------------|------------|----------|
| rganize 🔻 🔚 Preview 👻 Print | Burn | New folder     |                    |            | • • •    |
| 7 Favorites                 | *    | Name           | Date modified      | Туре       | Size     |
| Downloads                   |      | FullSizeRender | 5/18/2015 1:46 PM  | JPG File   | 119 KB   |
| 🗐 Recent Places             |      | 🔄 image1       | 5/7/2015 9:09 AM   | JPEG image | 1,759 KB |
| E Desktop                   | E    | 🔄 image2       | 5/7/2015 9:09 AM   | JPEG image | 747 KB   |
|                             |      | 🔄 image3       | 5/7/2015 9:09 AM   | JPEG image | 1,868 KB |
| Libraries                   |      | 🔄 image4       | 5/7/2015 9:09 AM   | JPEG image | 592 KB   |
| Documents                   |      | 🔄 image5       | 5/7/2015 9:09 AM   | JPEG image | 2,170 KB |
| 👌 Music                     |      | 🔄 image6       | 5/7/2015 9:09 AM   | JPEG image | 1,901 KB |
| E Pictures                  |      | 🔄 image7       | 5/7/2015 9:09 AM   | JPEG image | 2,804 KB |
| 📑 Videos                    |      | 🔄 image8 🛛 📝   | 5/7/2015 9:09 AM   | JPEG image | 184 KB   |
|                             |      | 🔄 image9       | 5/7/2015 9:09 AM   | JPEG image | 1,230 KB |
| Computer                    | +    | 🔄 image10      | 7/30/2015 11:21 AM | JPEG image | 1,687 KB |

- Place your cursor over the image icon, and right-click.
   Choose Properties.

| Ormaine - Dist                    | D       | New felder       |        |                                                                                                    |                                                                                                    |            | 8               | 0 |
|-----------------------------------|---------|------------------|--------|----------------------------------------------------------------------------------------------------|----------------------------------------------------------------------------------------------------|------------|-----------------|---|
| Organize • E Preview • Print      | burn    | New Tolder       | ~      | B                                                                                                    |                                                                                                    | -          | 8== <b>*</b> [] | • |
| ☆ Favorites                       |         | Name             |        | Date modified                                                                                                    |                                                                                                    | туре       | Size            |   |
| Downloads                         |         | FullSizeRender   |        | 5/18/2015 1:46                                                                                                    | PM                                                                                                    | JPG File   | 119 KB          |   |
| Recent Places                     | =       | image1           |        | 5/7/2015 9:09 A                                                                                                    | AM                                                                                                    | JPEG image | 1,759 KB        |   |
| Desktop                           |         | image2           |        | 5/7/2015 9:09 4                                                                                                    | AM                                                                                                    | JPEG image | 747 KB          |   |
|                                   |         | image3           |        | 5/7/2015 9:09 A                                                                                                    |                                                                                                    | JPEG image | 1,808 KB        |   |
| Call Libraries                    |         | image4           |        | 5/7/2015 9:09 A                                                                                                    |                                                                                                    | IDEG image | 2 1 70 KB       | E |
| Documents                         |         | image5           |        | 5/7/2015 9:09 4                                                                                                    |                                                                                                    | JPEG image | 2,170 KB        |   |
|                                   |         | imageo           |        | 5/7/2015 0.00 /                                                                                                    | M                                                                                                    | IDEG image | 2 80/ VD        |   |
| Pictures                          |         | image/           |        | 5/7/2015 9:09 /                                                                                                    | M                                                                                                    | IPEG image | 184 KB          |   |
| Videos                            |         | image0           |        | 5/7/2015 9:09 4                                                                                                    | M                                                                                                    | IPEG image | 1 230 KB        |   |
| Computer                          | -       | image10          |        | 7 (2012) 1015 11 20                                                                                                    | AM                                                                                                    | JPEG image | 1 687 KB        |   |
| image10 Data talwar 12/7/2012 24  | 0.044   | Dation of        |        | Preview                                                                                                    |                                                                                                    | Authors A  |                 |   |
| Binageto Date taken: 12/1/2015 2: | NO PIVI | Rating: 23       |        | Set as desktop background                                                                                                    |                                                                                                    | Authors: A | add an author   |   |
| IPEG image Tags: Add a tag        |         | Dimensions: 2448 |        |                                                                                                    |                                                                                                    |            |                 |   |
| JPEG image Tags: Add a tag        |         | Dimensions: 2448 |        | Edit                                                                                                    |                                                                                                    |            |                 |   |
| JPEG image Tags: Add a tag        | -       | Dimensions: 244  |        | Edit<br>Print                                                                                                    | _                                                                                                    | -          | 1000            | _ |
| JPEG image Tags: Add a tag        |         | Dimensions: 244  |        | Edit<br>Print<br>Rotate clockwise                                                                                                    |                                                                                                    | 1. 100     |                 | _ |
| JPEG image Tags: Add a tag        |         | Dimensions: 244  |        | Edit<br>Print<br>Rotate clockwise<br>Rotate counterclockwise                                                                                                    |                                                                                                    | 1-115      |                 |   |
| JPEG image Tags: Add a tag        |         | Dimensions: 244  |        | Edit<br>Print<br>Rotate clockwise<br>Rotate counterclockwise                                                                                                    |                                                                                                    | 5-10       |                 |   |
| JPEG image Tags: Add a tag        |         | Dimensions: 244  | Ð      | Edit<br>Print<br>Rotate clockwise<br>Rotate counterclockwise<br>Convert to Adobe PDF                                                                                                    |                                                                                                    |            |                 |   |
| JPEG image Tags: Add a tag        |         | Dimensions: 244  | 1      | Edit<br>Print<br>Rotate clockwise<br>Rotate counterclockwise<br>Convert to Adobe PDF<br>Combine files in Acrobat                                                                                                    | *                                                                                                    | 5-115      |                 |   |
| JPEG image Tags: Add a tag        |         | Dimensions: 244  | 1      | Edit<br>Print<br>Rotate clockwise<br>Rotate counterclockwise<br>Convert to Adobe PDF<br>Combine files in Acrobat<br>Scan for viruses                                                                                                    | -                                                                                                    |            |                 |   |
| JPEG image Tags: Add a tag        |         | Dimensions: 244  |        | Edit<br>Print<br>Rotate clockwise<br>Rotate counterclockwise<br>Convert to Adobe PDF<br>Combine files in Acrobat<br>Scan for viruses<br>Move to Quarantine                                                                                                    |                                                                                                    | *          |                 |   |
| JPEG image Tags: Add a tag        |         | Dimensions: 244  |        | Edit<br>Print<br>Rotate clockwise<br>Rotate counterclockwise<br>Convert to Adobe PDF<br>Combine files in Acrobat<br>Scan for viruses<br>Move to Quarantine                                                                                                    |                                                                                                    |            |                 |   |
| PEG image Tags: Add a tag         |         | Dimensions: 244  |        | Edit<br>Print<br>Rotate clockwise<br>Rotate counterclockwise<br>Convert to Adobe PDF<br>Combine files in Acrobat<br>Scan for viruses<br>Move to Quarantine<br>Open with                                                                                                    |                                                                                                    |            |                 |   |
| PEG image Tags: Add a tag         |         | Dimensions: 244  |        | Edit<br>Print<br>Rotate clockwise<br>Rotate counterclockwise<br>Convert to Adobe PDF<br>Combine files in Acrobat<br>Scan for viruses<br>Move to Quarantine<br>Open with →<br>Always available offline                                                                         | ****                                                                                                    |            |                 |   |
| PEG image Tags: Add a tag         |         | Dimensions: 244  |        | Edit<br>Print<br>Rotate clockwise<br>Rotate counterclockwise<br>Convert to Adobe PDF<br>Combine files in Acrobat<br>Scan for viruses<br>Move to Quarantine<br>Open with  Always available offline<br>Restore previous versions                                                |                                                                                                    |            |                 |   |
| PEG image Tags: Add a tag         |         | Dimensions: 244  | Ð<br>Þ | Edit<br>Print<br>Rotate clockwise<br>Rotate counterclockwise<br>Convert to Adobe PDF<br>Combine files in Acrobat<br>Scan for viruses<br>Move to Quarantine<br>Open with<br>Always available offline<br>Restore previous versions<br>Send to                                   |                                                                                                    |            |                 |   |
| PEG image Tags: Add a tag         |         | Dimensions: 244  | e<br>e | Edit<br>Print<br>Rotate clockwise<br>Rotate counterclockwise<br>Convert to Adobe PDF<br>Combine files in Acrobat<br>Scan for viruses<br>Move to Quarantine<br>Open with +<br>Always available offline<br>Restore previous versions<br>Send to +<br>Cut                        | -                                                                                                    |            |                 |   |
| PEG image Tag: Add a tag          |         | Dimensions: 244  | e<br>F | Edit Print Rotate clockwise Rotate counterclockwise Convert to Adobe PDF Combine files in Acrobat Scan for viruses Move to Quarantine Open with Always available offline Restore previous versions Send to Cut Copy                                                           | * Service of the service of the serv |            |                 |   |
| PEG image Tag: Add a tag          |         | Dimensions: 244  |        | Edit Print Rotate clockwise Rotate counterclockwise Convert to Adobe PDF Combine files in Acrobat Scan for viruses Move to Quarantine Open with Always available offline Restore previous versions Send to Cut Copy Consta chectert                                           |                                                                                                    |            |                 |   |
| PEG image Tags: Add atag          |         | Dimensions: 244  | P      | Edit<br>Print<br>Rotate clockwise<br>Rotate counterclockwise<br>Convert to Adobe PDF<br>Combine files in Acrobat<br>Scan for viruses<br>Move to Quarantine<br>Open with<br>Always available offline<br>Restore previous versions<br>Send to<br>Cut<br>Copy<br>Create shortcut | -                                                                                                    |            |                 |   |

#### HOW TO DETERMINE AN IMAGE'S SIZE AND DIMENSIONS

- 4. Click the Details tab.
- 5. Scroll down to the:

Image section - To view the image dimensions. File section - To view the image file size.

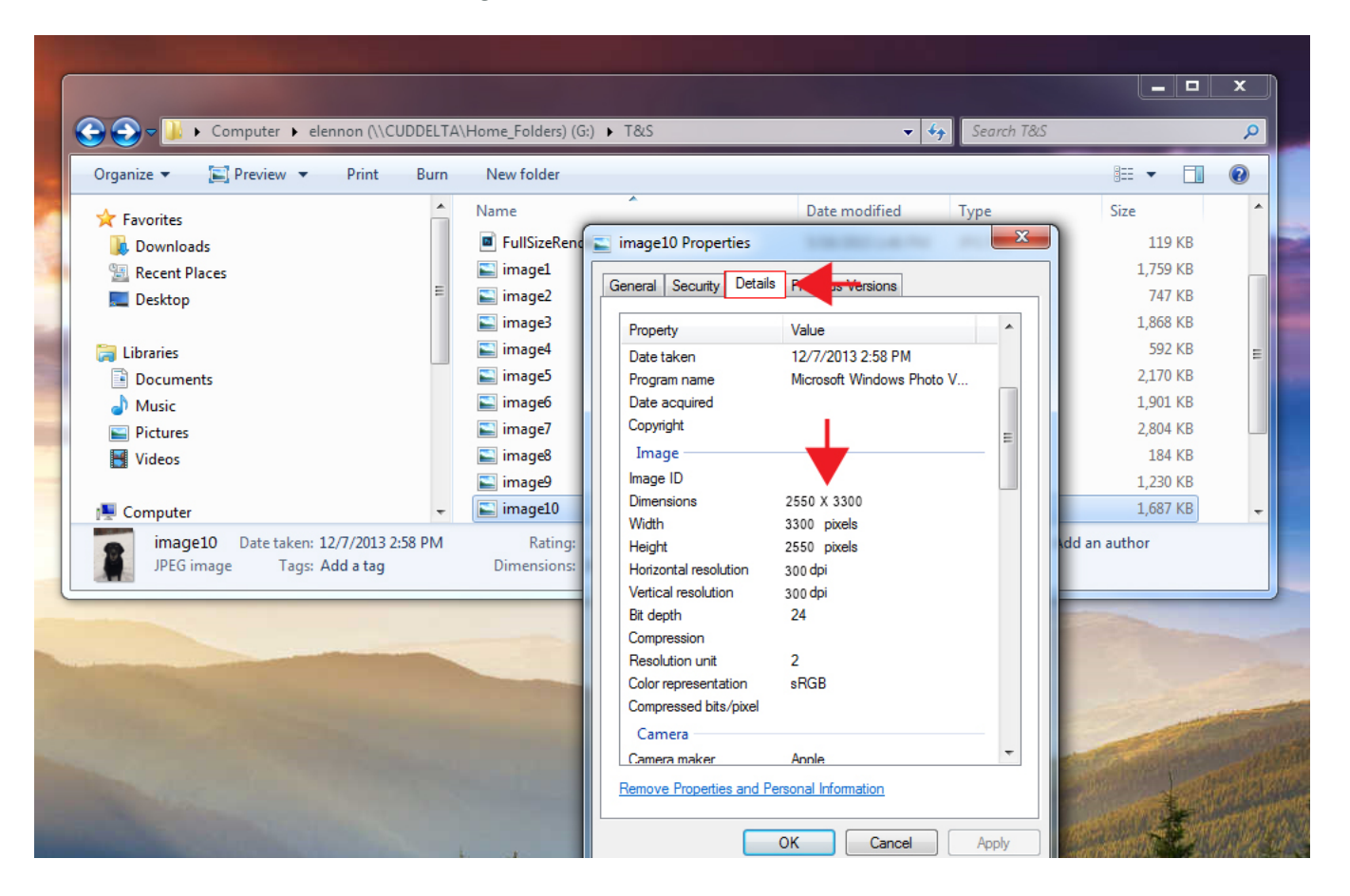

### On a Mac Computer

1. Navigate and open the file where the image is saved.

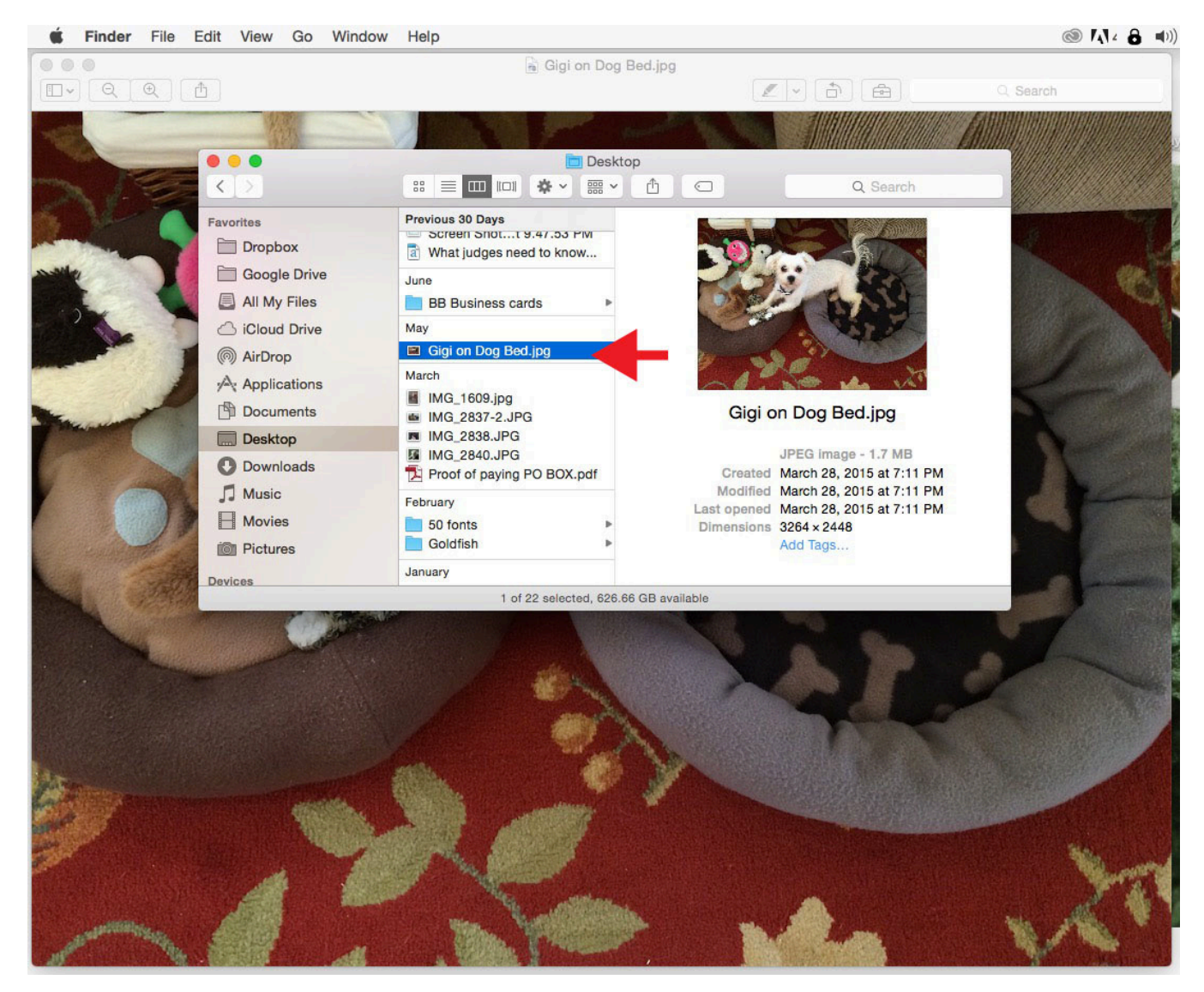

#### HOW TO DETERMINE AN IMAGE'S SIZE AND DIMENSIONS

Open the image in *Preview*, by double clicking on the image file or by short key *Command* + O.
 In *Preview*, select *Tools* in the top navigation bar, select *Show Inspector* or by short key *Command* + I.

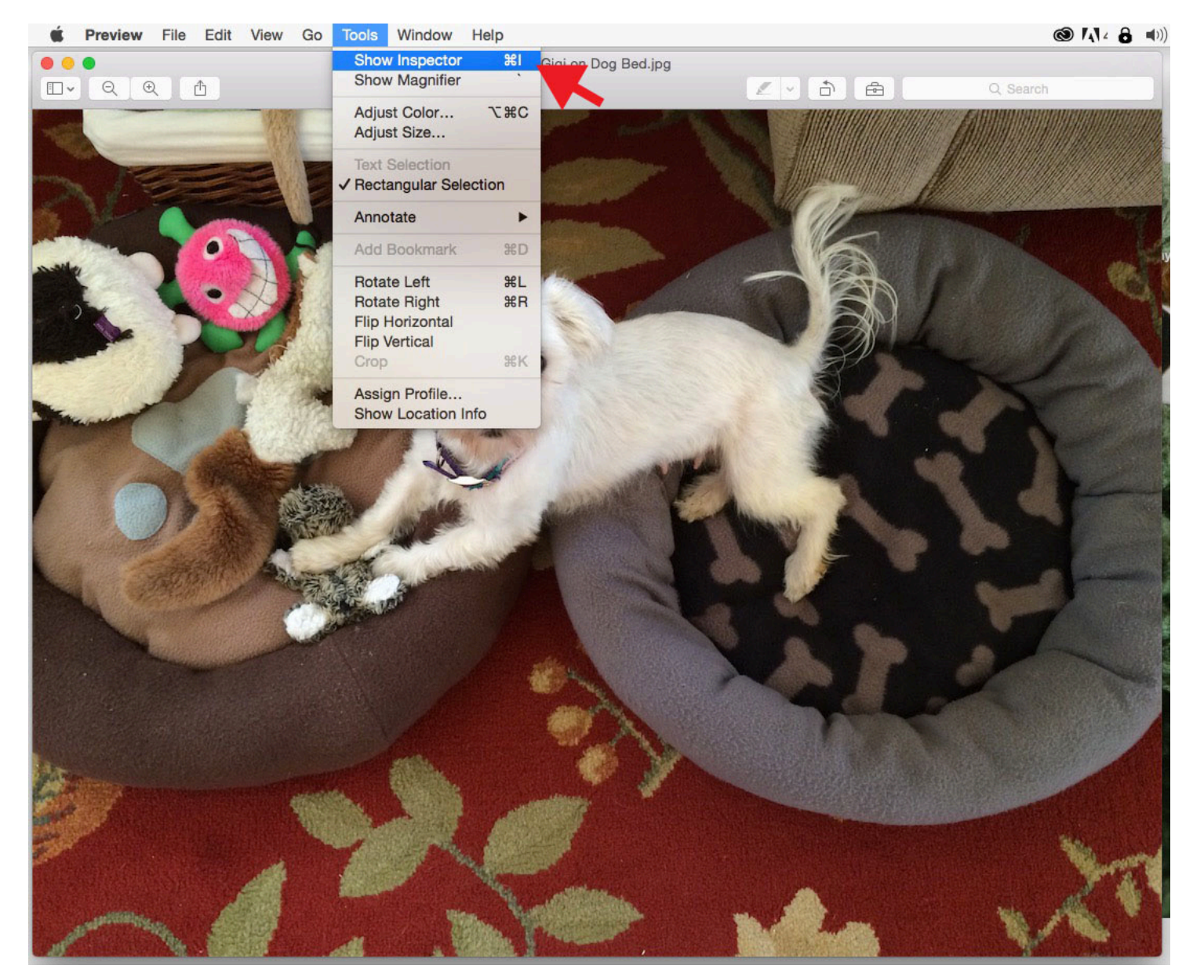

4. A box titled General Info will appear, in that box will be the Image Size and Image DPI information needed.

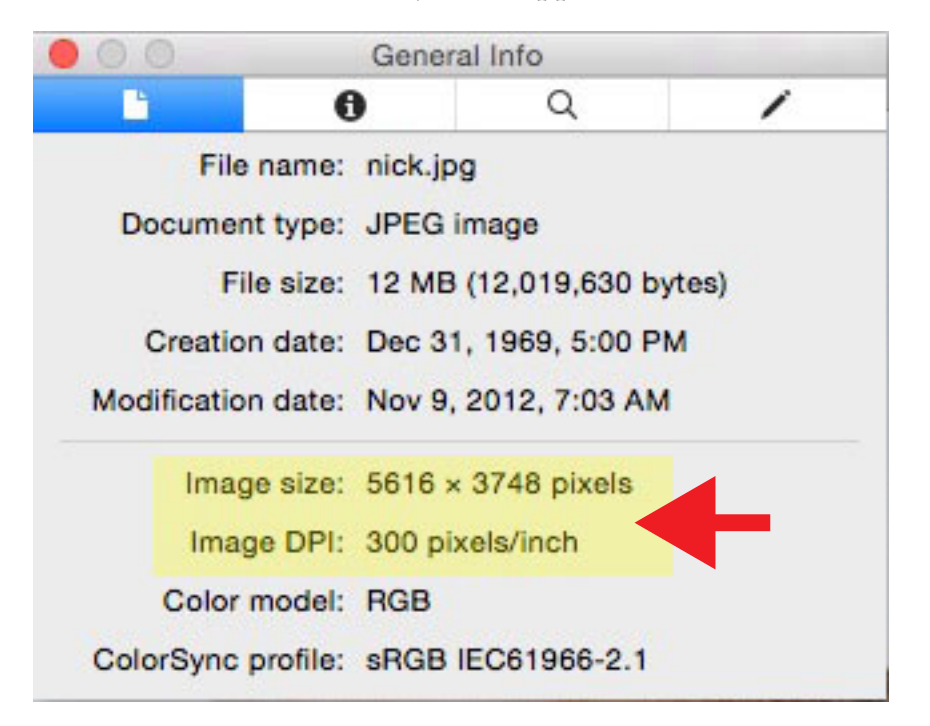